## 广安市西门子中国(授权)一级代理商-西门子选型-西门子技术支持-西门子维修服务

| 产品名称 | 广安市西门子中国(授权)一级代理商-<br>西门子选型-西门子技术支持-西门子维修服务       |
|------|---------------------------------------------------|
| 公司名称 | 湖南西控自动化设备有限公司                                     |
| 价格   | .00/件                                             |
| 规格参数 |                                                   |
| 公司地址 | 中国(湖南)自由贸易试验区长沙片区开元东路<br>1306号开阳智能制造产业园(一期)4#栋301 |
| 联系电话 | 15344432716 15386422716                           |

## 产品详情

S7-1500作控制器S7-200SMART作智能设备

从 S7-200 SMART V2.5 版本开始, S7-200 SMART 开始支持做 PROFINET IO 通信的智能设备。作为智能设备, S7-200 SMART可以和另外一个S7-200 SMART/S7-1200/S7-1500等控制器进行PROFINET通信,或者和其它支持做 PROFINET IO 控制器的设备进行PROFINETIO 通信。本文以S7-1500作为IO控制器为例,说明 S7-200 SMART 作为智能设备,与其他非 S7-200 SMART 的 IO 控制器进行 PROFINET IO 通信的配置步骤。所用的软件、硬件及通信任务如下所示:

软件:STEP7 Micro/WIN SMART V2.5TIA Portal V14 SP1硬件:IO控制器:CPU:1511C-1PN (6ES7511-1CK00-0AB0)IP地址:192.168.0.151CPU固件:V2.1IO设备:CPU: ST40IP地址:192.168.0.40CPU 固件:V2.5;设备名称:st40通信任务:控制器将10个字节的数据发送给智能设备,同时从智能设备中读 取10个字节的数据智能设备组态——导出GSD文件

1、新建空白项目,打开系统块,选择CPU ST40,CPU的固件选择V2.5,设置选择CPU启动后的模式为运行。如图1.所示。

?1.????CPU

2、打开PROFINET 向导,有两种方法,任选其中一种打开向导。如图2.所示。

## ?2.??PROFINET??

3、勾选PLC角色为智能设备;以太网端口选择固定IP地址及站名:IP地址是192.168.0.40,子网掩码是255. 255.255.0,设备名称是st40。如图3.所示。

图3.设置PLC角色IP地址及设备名称4、添加传输区,第一个条目是从IB1152开始的10个字节输入区域,第 二个条目是从QB1152开始的10个字节输出区域,浏览合适的路径用来存储GSD文件,然后直接导出GSD 文件。如图4.所示。图4.添加传输区并导出GSD文件5、导出的GSD文件如图5.所示。图5.导出的GSD文件

## S7-1500 IO 控制器组态

1、创建新项目,添加S7-1500,如图6.所示。图6.添加S7-1500注意:本文档使用TIA Portal为V14SP1版本 ,组态S7-1500固件版本Zui高可到V2.1版本,V14SP1的项目可用V15/V15.1/V16打开并且进行升级,打开 项目后可以更改设备,组态与实际使用的CPU的固件版本一致的固件!2、设置S7-1500的子网,IP地址, 如图7.所示。图7.设置子网及IP地址3、在TIA Portal中导入GSD文件,选择菜单栏选项按钮,下拉菜单中 选择管理通用站描述文件(GSD),如图8.所示。图8.导入GSD文件4、选择GSD文件的存储路径,选择 要安装的GSD文件,点击安装,如图9.所示。图9.安装GSD文件5、在硬件目录中找到已添加的GSD文件 ,向网络视图中拖拽,如图10.所示。图10.添加ST4O智能设备6、在网络视图中,为智能设备分配控制器 ,并且点击智能设备的以太网接口,核对设备名称是否与图3.中智能设备侧组态的设备名称一致。如图1 1.所示。图11.分配IO控制器并且核对设备名称

通信测试

分别下载控制器和智能设备的程序,在状态图表中添加相应的地址区域观察数据交换情况,如图12.所示。图12.通信测试结果